## 1台目のパソコンからLinkStationにつなぐ(Windows)

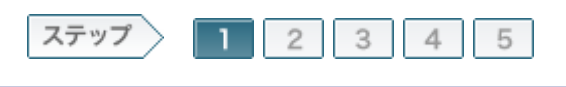

## 1.ファイアウォール機能を無効にします

ウィルス対策ソフトやOSのファイアウォール機能が有効に設定されている場合、 本製品をセットアップする前に必ず無効にしてください。 有効に設定されていると、LinkStationをセットアップできないことがあります。 ここでは例として、Windows Vistaのファイアウォール機能を無効にする手順を説明しています。

## 1-1

パソコンを起動します。

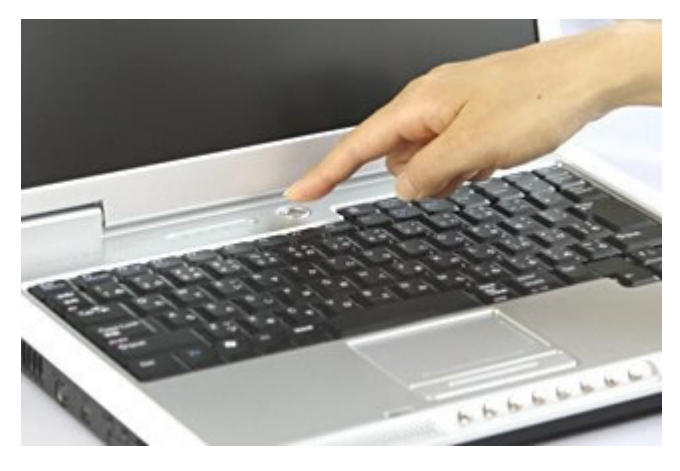

1-2

コントロールパネルを起動します。

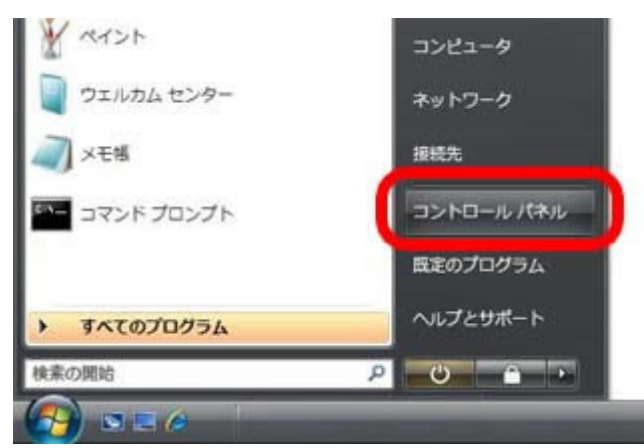

1-3

[Windows ファイアウォール]をダブルクリックします。

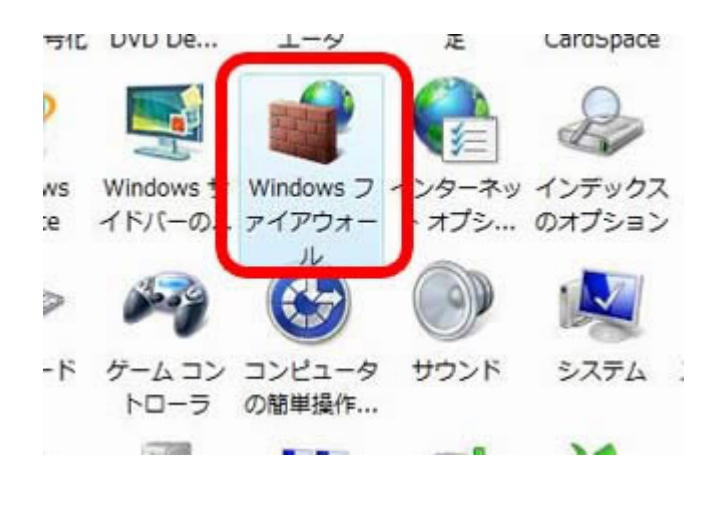

1-4

[Windowsファイアウォールの有効化または無効化]をクリックします。

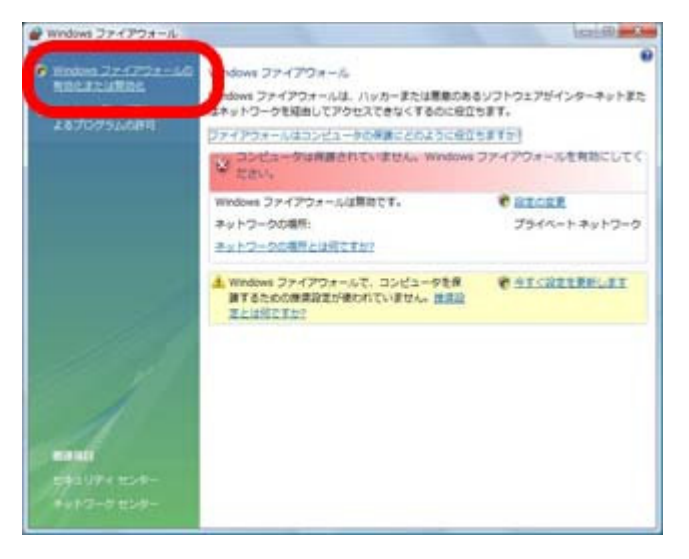

1-5

「続行するにはあなたの許可が必要です」と表示されたら、[続行]をクリック します。

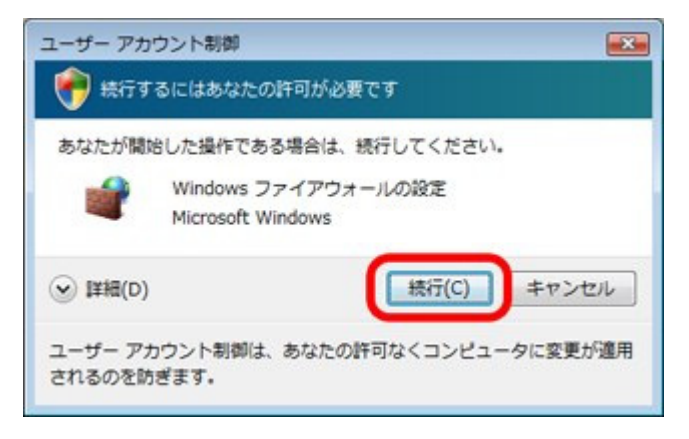

1-6

[無効]→[OK]の順にクリックします。 ※LinkStationのセットアップが完了しましたら、ファイアウォール機能は無 効から有効に設定を戻してください。

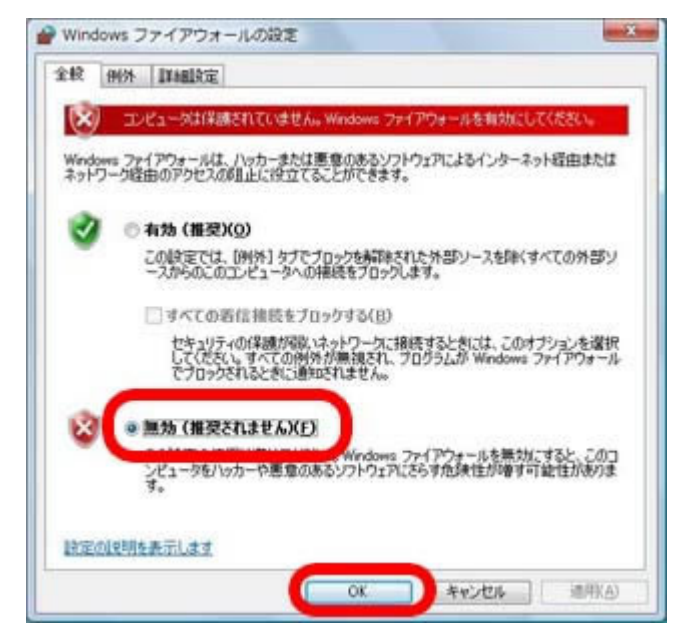

以上でファイアウォール機能の無効化の設定は完了です。 続いて、LinkStationにケーブルを接続します。